# 2023 年陕西省高校教师岗前培训报名 高校管理员系统使用手册

#### (V1)

### 一、 注册

1. 岗前培训系统网址: http://shanxigs.gspxonline.com/, 打开网址, 点击右 上角"注册",填写完个人信息后,点击"确定",完成注册,界面显示如下:

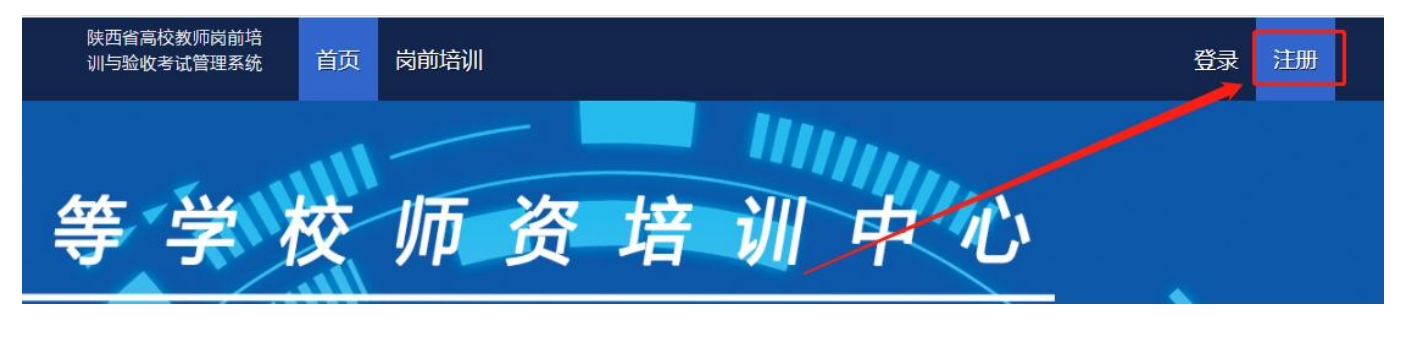

| 学         | 员注册 |      |  |
|-----------|-----|------|--|
| 您的帐号名与登录名 |     |      |  |
| 请输入密码     |     | 200  |  |
| 请输入重复密码   |     |      |  |
| 请输入姓名     |     |      |  |
| 请选择证件类型   |     |      |  |
| 请输入有效证件号  |     |      |  |
| 请输入邮箱     |     |      |  |
| 请输入手机号    |     |      |  |
| 请输入图形验证码  |     | 3583 |  |
| -         |     | Y    |  |

# 二、 学校管理员申请

点击页面左上角"学校管理员权限申请",填写相关信息,上传佐证材料,提 交申请等待高师管理员审核。 高师审核通过,即拥有学校管理员的权限,可登陆审核后台系统对本校人员进 行管理。

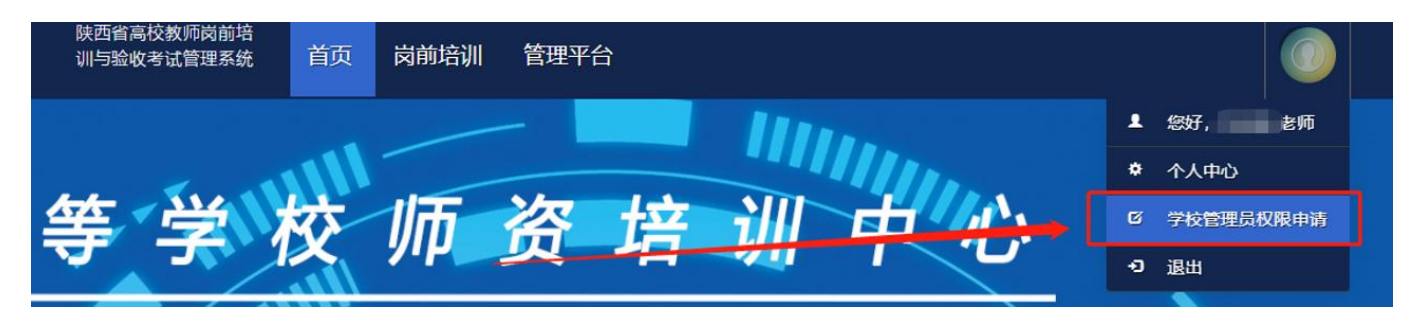

三、 账号信息

点击"管理平台"—"学校审核",进入审核界面。

1. 学员密码重置(仅显示本工作单位的用户记录。),可点击"重置密码"对本单位人员进行密码重置(重置后密码为身份证后六位)。

|           |                    |          |                                                                                                    |      | Пċ        |
|-----------|--------------------|----------|----------------------------------------------------------------------------------------------------|------|-----------|
| ロ学员密码重置 > |                    |          |                                                                                                    |      |           |
| 学员列表      | ■ 全部用户             |          |                                                                                                    |      |           |
|           | 输入结合直闭 输入导行证号查询    | 输入手机号码面向 | 查询                                                                                                    |      |           |
|           |                    |          |                                                                                                    |      |           |
| ロ商部部制 マ   | uid 身份证号码 姓名 性别 单位 |          | 移动电话 电子邮箱                                                                                                    | 注册日期 | 操作        |
| 口時時考試 、   |                    |          | 13000001230                                                                                                    |      | 重置密码 前台登录 |
|           | 52 .00.7           |          | - Annual Control of Control of Co |      | 重置密码 前台登录 |
|           | ·** 12#-           |          | STATE AND ADDRESS                                                                                                    |      | 重置密码 前台登录 |
|           |                    |          |                                                                                                    |      |           |
|           |                    |          |                                                                                                    |      |           |

四、 岗前培训审核

点击"岗前培训"—"培训审核",进入审核界面。用户报名成功后,可在此 页面按培训名称、姓名、身份证号、手机号进行搜索。可点击"导出"导出报名学 员名单。

|                                     | ■ 培训人员                    |        |                |          |          |     |      |      |    |
|-------------------------------------|---------------------------|--------|----------------|----------|----------|-----|------|------|----|
| し め前培训 へ                            | 请选择培训名称                   | 编入姓名言  | 50             | 输入身份证号查询 | 输入手机号码查询 |     | 输入所在 | 部门查询 | 查询 |
| 培训审核                                |                           | ****   | 1              |          |          |     |      |      |    |
|                                     |                           | 10110/ |                |          |          |     |      |      |    |
| 名单确认                                | 1922 million and a second | TE HA  |                |          |          |     |      |      |    |
| 名单确认<br>学习时长                        | 培训名称                      | 姓名     | 所在部门           | 移动电话     | 有效证件号    | 证件照 | 审核状态 | 缴费状态 | 操作 |
| 名单确认<br>学习时长<br>1 <del>岗前考试</del> ~ | BARDA BARTACKO            | 姓名     | ロ<br>所在部门<br>1 | 移动电话     | 有效证件号    | 证件照 | 审核状态 | 激费状态 | 提作 |

点击"岗前培训"—"培训审核"—"信息审核",对学员报名信息进行审核。 点击"通过"或"不通过",如果点击"不通过",需填写不通过原因,学员可以 查看其不通过原因。

| □ 账号管理 ~     |         |             |          |          |     |      |                    |        |
|--------------|---------|-------------|----------|----------|-----|------|--------------------|--------|
|              | ■ 培训人员  |             |          |          |     |      |                    |        |
| ロ 商前培训 へ     | 诸远择培训名称 | 输入姓名查询      | 输入身份证号查询 | 输入手机号码查询 |     | 输入所在 | 部门查询               | 查询     |
| 培训审核         |         |             |          |          |     |      |                    |        |
|              |         | 12/16 22/11 |          |          |     |      |                    |        |
| 名单确认         |         |             |          |          |     |      |                    |        |
| 名单确认<br>学习时长 | 培训名称    | 姓名 所在部门     | 移动电话     | 有效证件号    | 证件照 | 审核状态 | 缴费状态               | 操作     |
| 名单触从<br>学习时长 | 境測名称    | 姓名 所在第1     | 1830/b18 | 有效证件号    | 证件照 | 审核状态 | <b>缴费状态</b><br>已激费 | 操作信息审核 |

注意:一旦审核通过,不允许再次修改审核状态,若要修改,需联系高师管理员。

五、 参训名单确认

本校岗前培训报名、缴费全部结束后,进行参训名单确认。第一步打印培训名单。点击"岗前培训"—"名单确认"—"提交",点击"获取"打印系统生成的培训名单。

| □ 账号管理 | ~ |         |    |      |        |       |         |
|--------|---|---------|----|------|--------|-------|---------|
| 口 发票管理 | ~ | 田 名単确认  |    |      |        |       |         |
| 日 商業培训 | ^ | 遴选择培训名称 | 查询 |      |        |       |         |
| 培训审核   |   |         |    |      |        |       |         |
|        |   | 培训名称    |    | 报名人数 | 审核通过人数 | 已缴费人数 | 提交名单扫描件 |
| 5.##BA |   | 培训1期    |    | 2    | 2      | 2     | 授交      |
| 学习时长   |   |         |    |      |        |       |         |
|        |   |         |    |      |        |       |         |
| 山間前考试  | ~ |         |    |      |        |       |         |

|        | 点    | 击"获    | 取"打   | 印汇总   | 表      |
|--------|------|--------|-------|-------|--------|
| 培训名称   | 报名人数 | 审核通过人数 | 已缴费人数 | 需缴费金额 | 获取培训名单 |
| 埔训1期   | 2    | 2      | 2     | 0.00  | 获取     |
| 名单扫描件  |      | 培训确认   |       |       |        |
| 上传 未上传 |      | 确认提交   |       |       |        |

陕西省高等学校师资培训中心2021年培训1期高校教师岗前培训名单

| 序号 | 姓名   | 有效证件号 | 移动电话                                                                                                    | 审核状态 | 缴费状态 | 缴费金额 |
|----|------|-------|----------------------------------------------------------------------------------------------------|------|------|------|
|    | 1000 |       | and the second second s | 1000 |      |      |
|    |      |       | 1                                                                                                    |      |      |      |

单位盖章: (章)

第二步培训名单扫描件。上传打印完成后需盖章扫描,扫描后的文件格式为 PDF, 所有页面需合成一个 PDF。

第三步上传培训名单扫描件。点击培训名单扫描件中的"上传",选择盖章后的 PDF 完成上传。

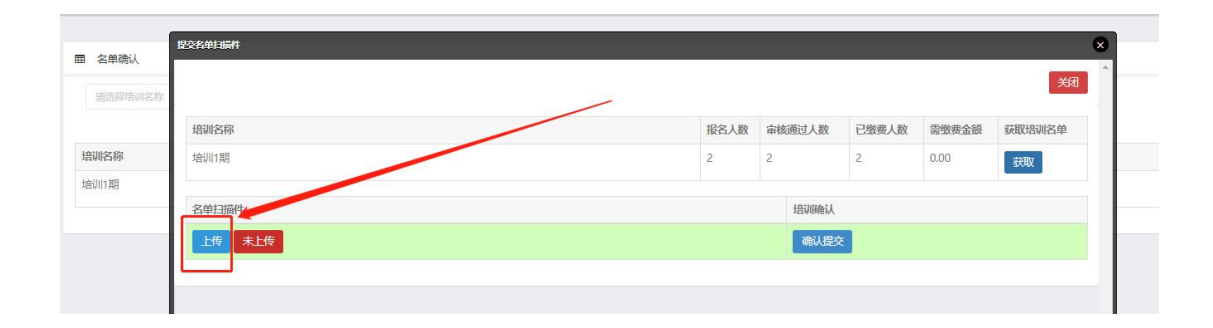

第四步培训名单确认,点击"确认提交"完成名单确认。

| 培训名称  | 报名人数 | 审核通过人数  | 已缴费人数 | 需缴费金额 | 获取培训名单 |
|-------|------|---------|-------|-------|--------|
| 培训1期  | 2    | 2       | 2     | 0.00  | 获取     |
| 名单扫描件 |      | 培训确认    |       |       |        |
|       |      | 2021452 |       |       |        |

## **六、**学习时长

点击"岗前培训"—"学习时长",可以查看本校学员岗前培训学习时长。

| 山、发票管理 | ~ |     |       |    |    |                                                                                                    |
|--------|---|-----|-------|----|----|----------------------------------------------------------------------------------------------------|
| 旦 岗前培训 | ~ | uid | 身份证号码 | 姓名 | 性别 | 单位                                                                                                    |
| 培训审核   |   |     |       |    | -  | ~~~~~~~~~~~~~~~~~~~~~~~~~~~~~~~~~~~~~                                                                                                    |
| 名单确认   |   |     |       |    |    | Contraction of the local division of the local division of the loc |
| 学习时长   |   |     |       |    |    |                                                                                                    |
| 口岗前考试  | ~ |     |       |    |    |                                                                                                    |

## 七、培训结论

点击"岗前培训"—"培训结论",可以查看本校学员岗前培训结论情况,点击"导出全部"可导出全部培训结论。

| □□ 南前培训 へ | 输入姓名查询 | 输入导份证号查询 | 输入年份查询 | 查询 导出全部 导出合格                            |      |
|-----------|--------|----------|--------|-----------------------------------------|------|
|           |        |          |        |                                         |      |
| 培训审核      | 培训年份   | 姓名       | 身份证号   | 工作单位                                    | 培训结论 |
| 名单确认      | 2022   | (IIII)   |        | 0 III III III III III III III III III I | (m)  |
| 学习时长      | 2021   | 1000     |        |                                         |      |
| 培训结论      |        |          |        |                                         |      |
|           |        |          |        |                                         |      |